## Register Yourself as Coach/Team Manager/Scorer

Login to your PlayHQ account.

1. Open the **Register** tab and click **Select** beside the competition you require, e.g. Junior Competition.

| Albany Creek Hawks Cricket Club                                                                |                        |            |
|------------------------------------------------------------------------------------------------|------------------------|------------|
| Fixtures & Ladders Register                                                                    |                        |            |
| COMPETITIONS                                                                                   |                        |            |
| Warehouse Cricket Association<br>Junior Competition<br>Winter 2023 - 01 Apr 2023 - 30 Sep 2023 |                        |            |
| ବ୍ଦ୍ରିଆ Register a Player, Coach or Team Manager                                               | OPEN UNTIL 28 APR 2023 | Select →   |
| Senior Competition<br>Winter 2023 - 01 Apr 2023 - 30 Sep 2023                                  |                        |            |
| ଷ୍ଟ୍ରିଆ Register a Player, Coach or Team Manager                                               | OPEN UNTIL 28 APR 2023 | (Select →) |

2. The Season Information page will display. Click Get started at the bottom of the page.

| Register to Albany Creek Hawks Cricket Club as a:                                                                                                    |
|----------------------------------------------------------------------------------------------------|
| 유실에 Player. Coach or Team Manager                                                                                                    |
| Season information                                                                                                    |
| Junior Competition. Winter 2023                                                                                                    |
| Warehouse Cricket Association                                                                                                    |
| 01 Åpr 2023 - 30 Sep 2023                                                                                                    |
| Pricing information                                                                                                    |
| For juniers playing in junior compartitions, wicket frees are included in the player registration free, However, if an official umpire is<br>assigned to any of your teams games, an additionalities of \$70,00 per team per day will need to be collected by your team official<br>on the day to cover umpire expenses, |
| Additional information                                                                                                    |
| Janior grades play nach Saturday morning between 29th April and 5th August 2023 (plus finals). Hours of play:<br>- UTM-UH: 11:50am - 4.20pm<br>- UTM-UH: 11:50am - 4.20pm (2 day games) and 11:00am - 4.40pm (scheduled 1 day games)                                                                                     |
|                                                                                                    |
| Cet started ->                                                                                                    |

3. Select the I am registering myself option and click Continue.

| CRICKET AUSTRALIA                                                                                                    | ek Hawks Cri                        | cket Club           |      |                   |
|----------------------------------------------------------------------------------------------------|-------------------------------------|---------------------|------|-------------------|
|                                                                                                    |                                     |                     |      |                   |
| G Junior Competition, W                                                                                                    | inter 2023, Warehouse               | Cricket Association |      |                   |
| Choose User                                                                                                    | Choose Role                         | Participant Details | Fees | Payment & Summary |
| Service and the service of the service of the se |                                     |                     |      |                   |
|                                                                                                    |                                     |                     |      |                   |
| am registering someone                                                                                                    | else                                |                     |      |                   |
| am registering someone<br>Participant will be linked t<br>Register new family<br>dependant                                                                                                    | eise<br>to my account)<br>member or |                     |      |                   |
| am registering someone<br>Participant will be linked t<br>Register new family<br>dependant                                                                                                    | eise<br>to my account)<br>member or |                     |      |                   |

4. Select either **Coach** or **Team Manager** and click **Continue**. (If you are going to be scorer, select the **Team Manager** option.)

| AI<br>C      | bany Cre        | ek Hawks Cric           | ket Club            |      |                   |
|--------------|-----------------|-------------------------|---------------------|------|-------------------|
| ⊗ Junior     | Competition, Wi | inter 2023, Warehouse C | ricket Association  |      |                   |
| Cho          | ose User        | Choose Role             | Participant Details | Fees | Payment & Summary |
| Registe      | er as a:        |                         |                     |      |                   |
| گ            | Player          |                         |                     |      | 0                 |
| 2            | Coach           |                         |                     |      | ۲                 |
| 2 <u>8</u> 1 | Team Manag      | er                      |                     |      | 0                 |
|              |                 |                         | Continue →          |      |                   |

5. Check and update your details and click **Save and Continue**.

Once you are registered as a team official, your club can allocate you to the team in **PlayHQ Admin** area and this will allow you to view and manage the team in **My Teams**.